## 第41回日本口腔腫瘍学会総会·学術大会

Zoomを使用したLIVE配信のご視聴について (インターネットブラウザを利用したご視聴方法)

はじめに

この度は第41回日本口腔腫瘍学会総会・学術大会に、ご参加登録いただきまして、 誠にありがとうございます。

本会は2023年1月26日(木)、27日(金)にZoomウェビナーを使用したLIVE配信を行います。 配信における事前の準備、当日の流れ等につきまして、本書にてご案内をさせていただきます ので、ご確認の上、当日ご視聴いただきますよう、お願い申し上げます。

尚、もしご不明な点等ございましたら、当日は以下までお問合せいただきますようお願い 申し上げます。

■運営事務局

株式会社キョードープラス 担当:白神(しらが) TEL:090-4102-7682 E-mail:jsoo41@kwcs.jp

事前準備

## ➤ PCの環境設定

インターネット回線については、通信障害を防ぐため、できるだけwifi でなく、有線LANで接続いただきますようお願いいたします。

➤ Zoomのアプリケーションがインストールできない方はブラウザより参加してください。 、次ページより参加方法をご案内いたします。 ただし、スマートフォンからはブラウザでのご視聴はいただけません。

当日の視聴につきまして

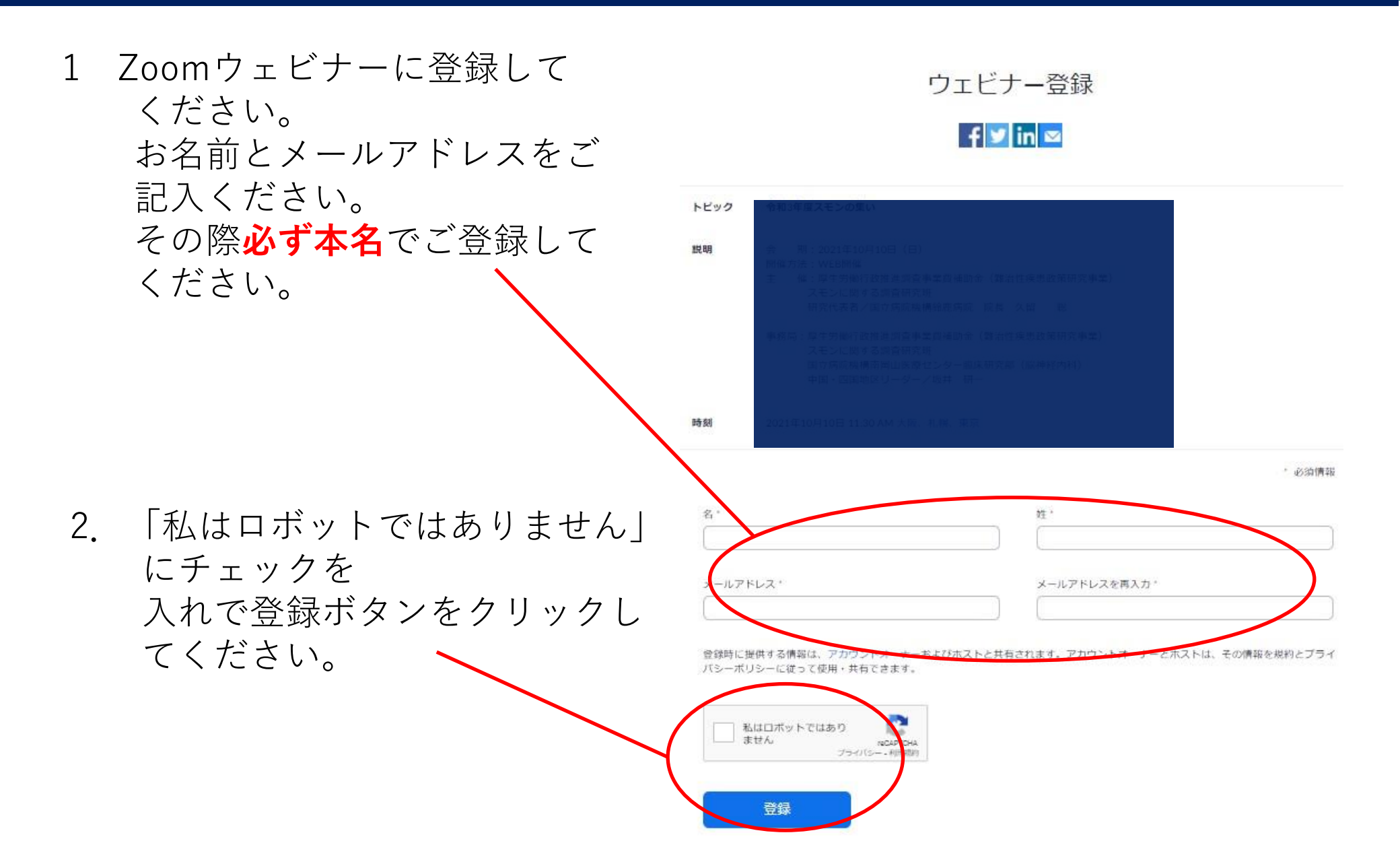

当日の視聴につきまして

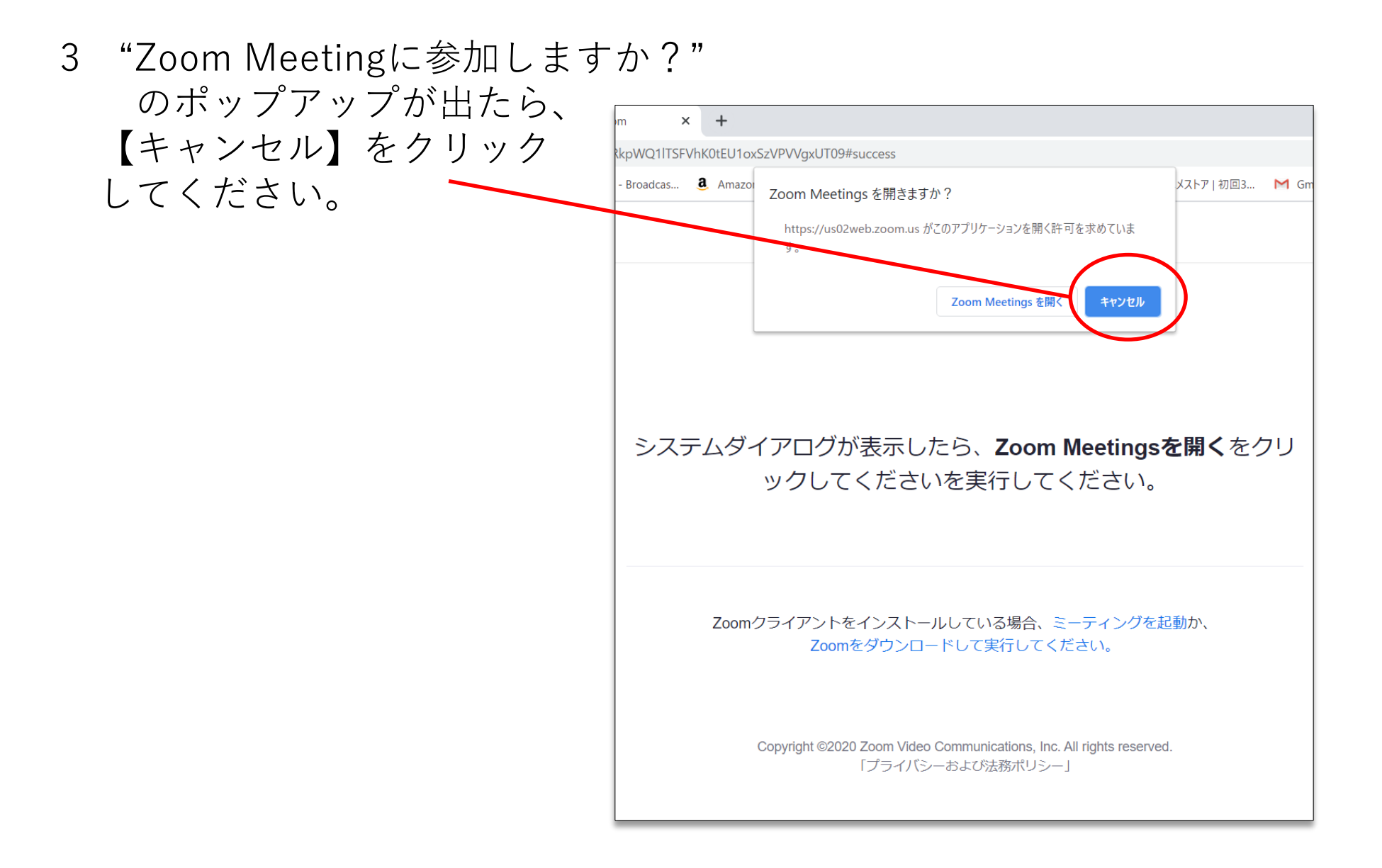

事前準備

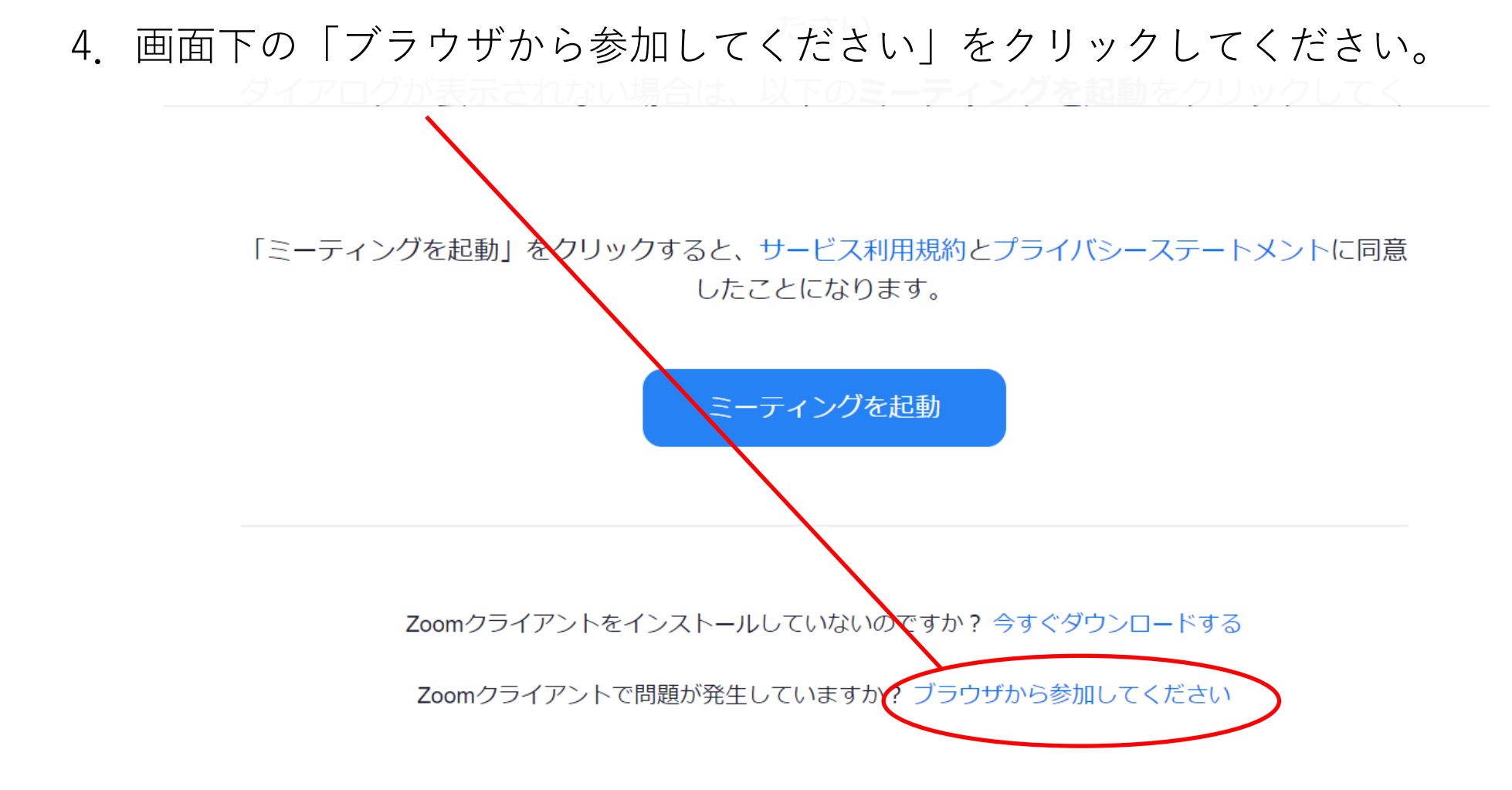

## 5. お名前(本名)を記入して「参加」をクリックしてください。

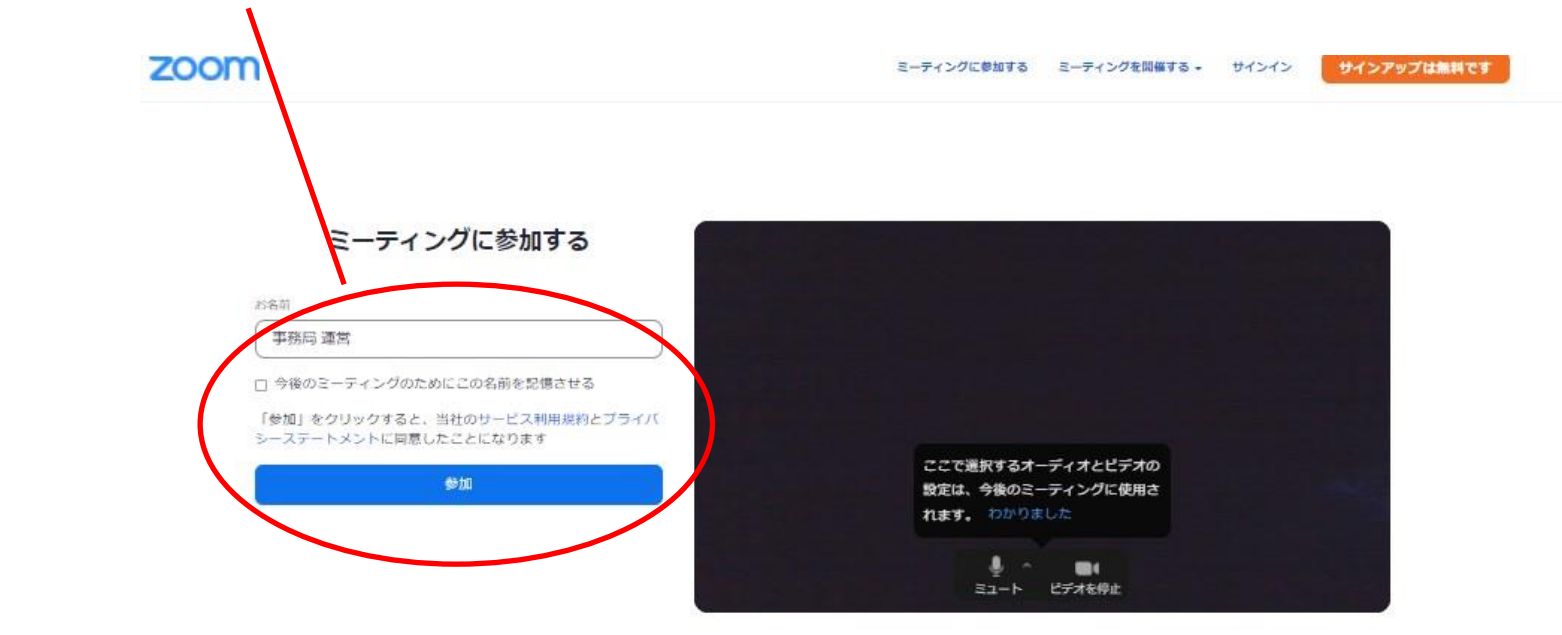

6. 演題に対する質問は画面の下側にある【Q&A】ボタンより お願いいたします。 質疑の採択は座長の先生が行われます。ご了承ください。

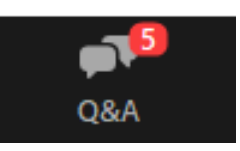

7. 視聴終了後は、Zoomより退出いただいて結構です。